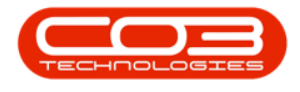

## SERVICE

## WORK IN PROGRESS - INVOICE PROJECT

The Work in Progress (WIP) screen displays:

- Parts that have been issued or
- Third Party Services that have been received

but have not yet been invoiced.

If these items are **non** billable, the work order, call or project will **not** have been closed yet.

Return Requests can be raised for *Internal Asset*s to return the item to the *Asset warehouse*.

Ribbon Access: Service > WIP

| <del>ت</del> ا |            |                          |             |                            |                 | BPC      | Version 2.5.0   | ).8 - Example | Company             | /2.5.0.8 |                 |               |                  | _        |            |
|----------------|------------|--------------------------|-------------|----------------------------|-----------------|----------|-----------------|---------------|---------------------|----------|-----------------|---------------|------------------|----------|------------|
|                | Equipment  | /Locations               | Contract    | Finance / HR               | Inventory       | Maintena | ance / Projects | Manufactur    | ing Proc            | urement  | Sales Serv      | ice Reporting | ) Utilities      |          |            |
| ٥              | 31         | 25                       | Z           | 2,                         | 6               | 6        |                 | Ê             | X                   | <b>_</b> | Ê               | Ø             | My Work Orders   | 2        |            |
| Tech Map       | Scheduling | Current Tech<br>Activity | Technicians | Availability<br>Exceptions | Site Exceptions | Calls    | Call Requests   | Work Orders   | Service<br>Requests | WIP      | Work Management | Time Review   | All Open Tickets | My Work  |            |
|                |            | Ter                      | thnical     |                            | 4               |          |                 |               | Process             |          |                 |               | Ticketing        | Open W 4 | $\diamond$ |

- 1. The *Work in Progress for all work orders* listing screen will be displayed.
- 2. Click on the row of the *item* or *service* you wish to invoice.

Note that if the item you have selected is linked to a *Project*, the *Invoice Project* button in the ribbon will be activated.

3. Click on *Invoice Project*.

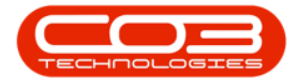

## Work in Progress - Invoice Project

| eturn Invoice I  | Equipment  | /Locations | Contract | Finance / HR<br>Workspaces | Inventory Mainte<br>Refresh Export | enance / Projects | s Manufa | cturing I | Procureme | ent Sales | Service Reporting Utilities                          | - 8 |
|------------------|------------|------------|----------|----------------------------|------------------------------------|-------------------|----------|-----------|-----------|-----------|------------------------------------------------------|-----|
| Pro              | cessing    | 4          | Form     | hat ,                      | Curr d Print d                     |                   |          |           |           |           |                                                      |     |
| g a column heade |            |            |          |                            |                                    |                   |          |           |           |           |                                                      |     |
| DocNo            | EventDa •  | SourceType | ItemType | ItemCode                   | ItemDesc                           | BatchNo           | Quantity | UnitCost  | Billable  | WOCode    | WODesc                                               | CL  |
| ROC              | =          | R C        | R C      | 8 C                        | *Dc                                | a∎c               | =        | -         | P∎C       | R C       | *D:                                                  | 8   |
| ⊞ SI00000966     | 15/03/2022 | INVI       | INVN     | 2020-998                   | Staple Unit                        | dr2143            | 1.000    | 3,500.000 | No        | WO0006260 | Loan unit required while main unit is being repaired | 0   |
| SI0000967        | 15/03/2022 | INVI       | INVN     | SP2020                     | SP2020 Sprint Colour               | ADJ1-TEST         | 1.000    | 7,500.000 | No        | WO0006250 | Paper not feeding through rollers                    | н   |
| SI0000964        | 28/12/2021 | INVI       | INVN     | AM-Copier                  | AB Marv Multi Copier 1             | AM2008            | 1.000    | 8,000.000 | Yes       | WO0006242 | 1MMS - 1 Month Machine Service                       | В   |
| SI0000964        | 28/12/2021 | INVI       | INVN     | ACR-02                     | Acer rollers                       | 11111             | 3.000    | 100.000   | Yes       | WO0006242 | 1MMS - 1 Month Machine Service                       | B   |
| SI0000964        | 28/12/2021 | INVI       | INVN     | ACR-01                     | Acer copier outer shell            | f1234             | 1.000    | 300.000   | Yes       | WO0006242 | 1MMS - 1 Month Machine Service                       | B   |
| SI0000964        | 28/12/2021 | INVI       | INVN     | ACR-01                     | Acer copier outer shell            | ac34215           | 1.000    | 300.000   | Yes       | WO0006242 | 1MMS - 1 Month Machine Service                       | B   |
| SI0000963        | 26/12/2021 | INVI       | INVN     | AM-Copier                  | AB Marv Multi Copier 1             | AM2009            | 1.000    | 8,000.000 | Yes       | WO0006242 | 1MMS - 1 Month Machine Service                       | B   |
| SI0000962        | 14/12/2021 | INVI       | INVN     | ACR-01                     | Acer copier outer shell            | ac1234            | 1.000    | 300.000   | Yes       | WO0006089 | 2MS - 2 month service                                | H   |
| E \$100000962    | 14/12/2021 | INVI       | INVN     | AM-Copier                  | AB Marv Multi Copier 1             | AM2000            | 1.000    | 8,000.000 | Yes       | WO0006089 | 2MS - 2 month service                                | H   |
| E SI0000962      | 14/12/2021 | INVI       | INVN     | ACR-02                     | Acer rollers                       | 11111             | 3.000    | 100.000   | Yes       | WO0006089 | 2MS - 2 month service                                | H   |
| SI0000962        | 14/12/2021 | INVI       | INVN     | ACR-01                     | Acer copier outer shell            | g3452             | 1.000    | 300.000   | Yes       | WO0006089 | 2MS - 2 month service                                | H   |
| SI0000961        | 13/12/2021 | INVI       | INVN     | ACR-02                     | Acer rollers                       | 11111             | 3.000    | 100.000   | Yes       | WO0006223 | 1MMS - 1 Month Machine Service                       |     |
| SI0000960        | 13/12/2021 | INVI       | INVN     | 12-098765                  | SP19-12 Black Toner                |                   | 1.000    | 361.765   | Yes       | WO0006242 | 1MMS - 1 Month Machine Service                       | E   |
| SI0000959        | 30/11/2021 | INVI       | INVN     | SP-ABI-T                   | Sprint Toner Black ABI             | AB5001            | 1.000    | 250.000   | Yes       | WO0006089 | 2MS - 2 month service                                | H   |
| SI0000959        | 30/11/2021 | INVI       | INVN     | SP2020                     | SP2020 Sprint Colour               | Z101              | 1.000    | 3,450.000 | Yes       | WO0006089 | 2MS - 2 month service                                | H   |
| I SI0000958      | 30/11/2021 | INVI       | INVN     | 2020-147K                  | Black toner SP2020                 |                   | 1.000    | 450.000   | Yes       | WO0006081 | BathBinMaint - Bathroom Bin Maintenance              | N N |
| II SI0000952     | 08/11/2021 | INVI       | INVN     | 2020-147C                  | Cyan toner SP2020                  |                   | 1.000    | 333.053   | Yes       | WO0000990 | Part request linked to BOM BPOv2 test                | H   |
| SI0000952        | 08/11/2021 | INVI       | INVN     | 2020-147C                  | Cyan toner SP2020                  |                   | 1.000    | 333.053   | Yes       | WO0000990 | Part request linked to BOM BPOv2 test                | H   |
| SI0000951        | 04/11/2021 | INVI       | INVN     | 2020-147K                  | Black toner SP2020                 | 147K-201706       | 1.000    | 450.000   | No        | WO0000304 | AirMaint - Airfreshner Maintenance                   |     |
| E ST00000948     | 19/10/2021 | INVI       | INVN     | SP220                      | SP220 Machine                      | SP2020-0100       | 1.000    | 5,000.000 | Yes       | WO0006135 | PRJ408/1                                             | C   |

## 4. The Add new Customer Invoice screen will display.

You will note that the *Customer Details* would have been populated.

You will need to add a *Reference No.*, as well as search for the correct *Contact Name, Billing Customer* and *Billing Contact*, if <u>more</u> <u>han one</u> has been set up for the customer.

5. When you have finished editing the details on this screen, click on *Save* 

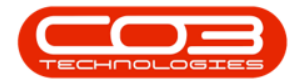

| <b>\$ T</b>      |                    |              | 4               | Add new Custome         | r Invoice - BPO: Ve   | ersion 2.5.0.8 | 8 - Example Co          | mpany v2.     | 5.0.8        |           |                  |               | _          |              |
|------------------|--------------------|--------------|-----------------|-------------------------|-----------------------|----------------|-------------------------|---------------|--------------|-----------|------------------|---------------|------------|--------------|
| Home             | Equipment / Loc    | ations Co    | intract Finance | /HR Inventory M         | Maintenance / Project | s Manufa       | cturing Proc            | urement       | Sales S      | Service   | Reporting Utilit | ies           | -          | 8 ×          |
| Save Back I      | Velete<br>Tem<br>J | out          | $\bigwedge$     |                         |                       |                |                         |               |              |           |                  |               |            | \$           |
| Customer Name    | Bearing and Shoe   | -            | 2               | Reference PRJ408/BS     | 5001                  | *              | Billing addres          | 5             |              |           |                  |               |            |              |
| Contact Name     |                    | ×            | 4 *             | Status New              |                       |                | PO Box 1234<br>New Town |               | ^ *          |           |                  |               |            |              |
| Commercial       | Type Class Comme   | ercial       | /• •            | Date & Time 14/04/202   | 2 • 11:09:27          | \$             |                         |               | Ŧ            |           |                  |               |            |              |
| Salesman         | Julanda Kessler    |              | <u> </u>        |                         |                       | 1              | PO Box 1234             | ess           | 0 .          |           |                  |               |            |              |
| Billing Customer | Bearing and Shoe   |              | <u>р</u> • Ві   | lling Contact John Bear | ing                   | • 9            | New Town                |               | -            |           |                  |               |            |              |
| Invoice Currency | South African Ran  | d            | ▼ Exe           | change Rate             |                       | 1 🗘 *          | Forest Hills            |               |              |           |                  |               |            |              |
| Tax Rate         | 15.00 -            |              | 15 🗘            | Suppr                   | ess Line Detail on    | Print          | Addresses R             | elated Refere | inces        |           |                  |               |            |              |
| SuppressOnPrint  | ItemType           | ItemCode     | ItemDescription | InvoiceLineDescription  | WarehouseName         | BatchSerialN   | o Quantity              | UnitCost      | Markup       | Discount  | UnitSellingPrice | BaseCcyPrice  | TaxRate    | Departmen    |
| P 🔳              | -                  | N <b>O</b> C | a 🗖 c           | R C                     | a 🗖 c                 | n 🖬 C          | -                       | -             | -            | -         | -                | -             | -          | * <b>0</b> ¢ |
| •                | Parts              | 12-098765    | SP19-12 Black T | SP19-12 Black Toner     | Main Warehouse        |                | 1.000                   | 361.765       | 0.000        | 0.000     | 420.000          | 420.000       | 15.000     |              |
|                  | Parts              | AM-Copier    | AB Marv Multi C | AB Marv Multi Copier 1  | George_Whse           | AM2009         | 1.000                   | 8,000.000     | 15.000       | 0.000     | 9,200.000        | 9,200.000     | 15.000     |              |
|                  | Parts              | ACR-01       | Acer copier out | Acer copier outer shell | Main Warehouse        | ac34215        | 1.000                   | 300.000       | 0.000        | 0.000     | 345.000          | 345.000       | 15.000     |              |
|                  | Parts              | ACR-01       | Acer copier out | Acer copier outer shell | Main Warehouse        | f1234          | 1.000                   | 300.000       | 0.000        | 0.000     | 345.000          | 345.000       | 15.000     |              |
|                  | Parts              | ACR-02       | Acer rollers    | Acer rollers            | Main Warehouse        | 11111          | 3.000                   | 100.000       | 0.000        | 0.000     | 115.000          | 115.000       | 15.000     |              |
|                  | Parts              | AM-Copier    | AB Marv Multi C | AB Marv Multi Copier 1  | Main Warehouse        | AM2008         | 1.000                   | 8,000.000     | 15.000       | 0.000     | 9,200.000        | 9,200.000     | 15.000     |              |
|                  | select type        |              |                 |                         |                       |                |                         |               |              |           |                  |               |            |              |
|                  |                    |              |                 |                         |                       |                |                         |               |              |           |                  |               |            | ł            |
| Comment          |                    |              |                 | <u>^</u>                |                       |                |                         |               |              |           | Sub Tota         | 1             |            | 19,855.00    |
|                  |                    |              |                 |                         |                       |                |                         |               |              |           | VA               | r             |            | 2,978.25     |
|                  |                    |              |                 | Ψ.                      |                       |                |                         |               |              |           | Grand Tota       | 1             |            | 22,833.25    |
| Open Windows 🕶   |                    |              |                 |                         |                       |                |                         | Us            | er : Julanda | K 14/04/2 | Version : 2.     | 5.0.8 Example | Company v2 | 1.5.0.8 //.  |

6. You will return to the *Work in Progress for all work orders* screen.

To view the invoice and further invoice processing, refer to Introduction to Sales Invoices.

| turn Invoice<br>WO | Invoice<br>Call Proje | ce Back    | Save Layout | Workspaces | Refresh Export          |             |          |           |              |           |                                                      |    |
|--------------------|-----------------------|------------|-------------|------------|-------------------------|-------------|----------|-----------|--------------|-----------|------------------------------------------------------|----|
| Pri                | ocessing              | 4          | Form        | at .       | Curr A Print A          |             |          |           |              |           |                                                      |    |
|                    |                       |            |             |            |                         |             |          |           |              |           |                                                      |    |
| DocNo              | EventDa +             | SourceType | ItemType    | ItemCode   | ItemDesc                | BatchNo     | Quantity | UnitCost  | Billable     | WOCode    | WODesc                                               | Cu |
| R <b>O</b> C       | =                     | R C        | 8 C         | 8 C        | * <b>0</b> :            | R C         | -        | -         | 8 <b>0</b> 4 | ROC       | a⊡c                                                  | -0 |
|                    | 15/03/2022            | INVI       | INVN        | 2020-998   | Staple Unit             | dr2143      | 1.000    | 3,500.000 | No           | WO0006260 | Loan unit required while main unit is being repaired | OF |
| SI0000967          | 15/03/2022            | INVI       | INVN        | SP2020     | SP2020 Sprint Colour    | ADJ1-TEST   | 1.000    | 7,500.000 | No           | WO0006250 | Paper not feeding through rollers                    | H  |
| SI0000962          | 14/12/2021            | INVI       | INVN        | ACR-01     | Acer copier outer shell | ac1234      | 1.000    | 300.000   | Yes          | WO0006089 | 2MS - 2 month service                                | H  |
| SI0000962          | 14/12/2021            | INVI       | INVN        | AM-Copier  | AB Marv Multi Copier 1  | AM2000      | 1.000    | 8,000.000 | Yes          | WO0006089 | 2MS - 2 month service                                | H  |
| SI0000962          | 14/12/2021            | INVI       | INVN        | ACR-02     | Acer rollers            | 11111       | 3.000    | 100.000   | Yes          | WO0006089 | 2MS - 2 month service                                | н  |
| SI0000962          | 14/12/2021            | INVI       | INVN        | ACR-01     | Acer copier outer shell | g3452       | 1.000    | 300.000   | Yes          | WO0006089 | 2MS - 2 month service                                | н  |
| SI0000961          | 13/12/2021            | INVI       | INVN        | ACR-02     | Acer rollers            | 11111       | 3.000    | 100.000   | Yes          | WO0006223 | 1MMS - 1 Month Machine Service                       |    |
| SI0000959          | 30/11/2021            | INVI       | INVN        | SP-ABI-T   | Sprint Toner Black ABI  | AB5001      | 1.000    | 250.000   | Yes          | WO0006089 | 2MS - 2 month service                                | H  |
| SI0000959          | 30/11/2021            | INVI       | INVN        | SP2020     | SP2020 Sprint Colour    | Z101        | 1.000    | 3,450.000 | Yes          | WO0006089 | 2MS - 2 month service                                | н  |
| E SI0000958        | 30/11/2021            | INVI       | INVN        | 2020-147K  | Black toner SP2020      |             | 1.000    | 450.000   | Yes          | WO0006081 | BathBinMaint - Bathroom Bin Maintenance              | W  |
| SI0000952          | 08/11/2021            | INVI       | INVN        | 2020-147C  | Cyan toner SP2020       |             | 1.000    | 333.053   | Yes          | WO0000990 | Part request linked to BOM BPOv2 test                | н  |
| SI0000952          | 08/11/2021            | INVI       | INVN        | 2020-147C  | Cyan toner SP2020       |             | 1.000    | 333.053   | Yes          | WO0000990 | Part request linked to BOM BPOv2 test                | н  |
| SI0000951          | 04/11/2021            | INVI       | INVN        | 2020-147K  | Black toner SP2020      | 147K-201706 | 1.000    | 450.000   | No           | WO0000304 | AirMaint - Airfreshner Maintenance                   |    |
| SI0000948          | 19/10/2021            | INVI       | INVN        | SP220      | SP220 Machine           | SP2020-0100 | 1.000    | 5,000.000 | Yes          | WO0006135 | PRJ408/1                                             | 0  |
| SI0000948          | 19/10/2021            | INVI       | INVN        | SP220      | SP220 Machine           | SP2020-0101 | 1.000    | 5,000.000 | Yes          | WO0006135 | PRJ408/1                                             | 0  |
| SI0000946          | 12/10/2021            | INVI       | INVN        | 2020-147K  | Black toner SP2020      |             | 2.000    | 396.111   | Yes          | WO0000526 | AirMaint - Airfreshner Maintenance                   | Т  |
| SI0000945          | 07/10/2021            | INVI       | INVN        | 12-098765  | SP19-12 Black Toner     |             | 1.000    | 361.765   | Yes          | WO0006131 | 1818-1-1 - Check network requirements                | н  |
| SI0000943          | 05/10/2021            | INVI       | INVN        | 9855632    | Air Freshner            |             | 1.000    | 22.641    | No           | WO0000371 | WS - Weekly Service                                  |    |
| E SI0000944        | 05/10/2021            | INVI       | INVN        | 19-687     | Drum                    | 12345       | 1.000    | 1,000.000 | No           | WO0000202 | Drum replacement required                            | н  |
| SI0000941          | 04/10/2021            | INVI       | INVN        | SP2020     | SP2020 Sprint Colour    | cheesy1     | 1.000    | 4,500.000 | Yes          | WO0000215 | New machine                                          | S  |

MNU.077.004